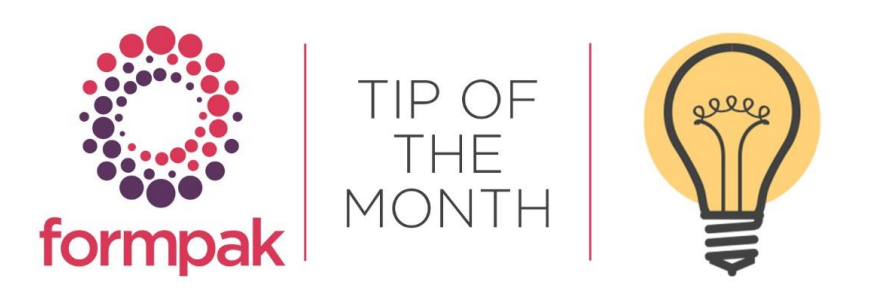

# CREATION OF POISON CENTRE NOTIFICATION DOSSIERS

Creating a Poison Centre Notification Dossier

Did you know Formpak has additional functionality to create PCN dossiers for submission into the ECHA Poison Centre Portal?

As you may be aware Article 45 Annex VIII of the CLP regulation includes a provision to submit Poison Centre Notifications and this applies only in the EU. EU companies that supply hazardous CLP goods must make a Notification and provide a UFI (Unique Formula Identifier) on Safety Data Sheets and labels.

GB adopted CLP and accidentally included the regulation on mandatory Poison Centre Notifications, but this regulation is going to be reversed. Therefore GB companies do not have to make a mandatory PCN submission (unless they are in NI in which case a EU Notification .i6z is required).

Companies selling into the EU have no legal responsibility under CLP because it does not apply to 'outside the EU', however, if you want to sell in the EU, you must provide sufficient information to the Importer (i.e. the first link in the supply chain that is in the EU). Companies can give the Formulation to the EU Importer (not an ideal business practice) or alternatively make a voluntary Notification and pass on the UFI for the Importer to use.

Making a valid EU Notification from outside the EU is not possible, therefore, it is required for a company outside the EU to use an EU Legal Entity (OR Only Representative) to act on their behalf and submit any required dossier. Some Formpak Users based outside the EU use a third party to submit Formpak generated dossiers on their behalf.

Formpak Poison Centre Notification generation is an additional module and if you require further information on implementation, please contact us via the support email address <a href="mailto:support@formpak-software.com">support@formpak-software.com</a>

### PCN Initial set up

Importing a Legal Entity File to the Default TO. Excluding non-hazardous accumulator Items with Property PCNEXCLUDECOMP. Creating a Template Formulation to copy 'standard' PCN requirements. For more information on initial set up please click <u>here.</u>

### Generate a Dossier for a Formulation.

Navigate to 'Add a New Cross Reference'. Select a Company. Select an Item. Select Code Cross Reference Sequence (Automatic, or Manual if you wish to add your own code). Add Cross Reference Name. Add a UFI – Unique Formula Identifiers may be generated free-of-charge from the ECHA website. Save.

| Add a New Cross Reference                   |                                      |
|---------------------------------------------|--------------------------------------|
|                                             |                                      |
| On this page you can add a new cross refere | nce.                                 |
| Add a New Cross Reference                   |                                      |
| Company                                     |                                      |
|                                             | C/SNI001 Sniffs UK                   |
|                                             | •                                    |
| Item                                        | PCN-TEST01 PCN Formulation - Spicy F |
| Code Cross Reference Sequence               | Fragrance Division XR 💌              |
| Code Cross Reference                        |                                      |
| Name Cross Reference                        | Fruity Rose Spice                    |
| Last Sale Date                              | E.g. d/m/yyyy                        |
| Last Sample Date                            | E.g. d/m/yyyy                        |
| Application                                 |                                      |
|                                             |                                      |
|                                             | •                                    |
| UFI                                         | 90SQ-79AA-N10V-X784                  |
| PCN Number                                  |                                      |
| Notes                                       |                                      |
|                                             |                                      |
|                                             |                                      |
|                                             |                                      |
|                                             |                                      |

Navigate to 'Generate a Poison Centre Notification for an Item'.

Select the Item.

Enter the same Company that was used in the Cross Reference.

Select the Cross Reference you added (and not a previous Cross Reference).

Do not change the TO or the Language (Default is the only TO with Legal Entity uploaded, and language is automatically selected).

Click Generate.

| 📑 Generate a Poison C         | Centre Notification for an Item           |             |                                      |
|-------------------------------|-------------------------------------------|-------------|--------------------------------------|
|                               |                                           |             |                                      |
| On this page you can generate | a Poison Centre Notification for an Item. |             |                                      |
| Generate a Poison Cen         | tre Notification for an Item              |             |                                      |
| Item                          | PCN-TEST01                                | $\geqslant$ | PCN Formulation - Spicy Rose Geraniu |
| Company                       | C/SNI001                                  | <i>چ</i>    | Sniffs UK                            |
| Cross Reference               | PS000014                                  | ~ 🗖         | Spiced Rosy Geranium                 |
| то                            | DEFAULT                                   | ~           |                                      |
| Language                      | Default                                   | ~           |                                      |
| Notification Type             | Initial OUpdate OComposition Update       | late        |                                      |
| Resend Update                 |                                           |             |                                      |
| Update Justification          | Change in the mixture classification      | ~           |                                      |

In just a few seconds the dossier should be generated.

| FORMPAK                                                  |  |
|----------------------------------------------------------|--|
| Download the document(s) by clicking the following link: |  |
| da7538e4-1200-40d6-b9e6-d0feee8875ed.i6z                 |  |
|                                                          |  |
| Close                                                    |  |
| Close                                                    |  |

By clicking the link, it may be saved and then submitted to the ECHA Portal or viewed in a third-party application.

Once a dossier has been successfully submitted to the ECHA Portal it may not be re-submitted as an initial submission, however, it may be submitted with a different Cross Reference.

# Mini Tip

#### How to generate a UFI (Unique Formula Identifier)

Generating a UFI and providing the UFI number on the Safety Data Sheet and Labels is an obligation for companies in Europe and additionally non-EU companies may have an obligation to provide information within the supply chain.

The aim of the UFI is to establish an unambiguous link between the information you provide to the poison centre and the product you place on the market.

ih 🕶

UFIs may be generated in multiples using a free to use online generation tool on the ECHA website.

UFIs can be obtained from the ECHA website which you can access by clicking here.

| CREATE UFIS VALIDATE UFI GET A COMPANY KEY                                                                                       | Support English                                                                                                    |
|----------------------------------------------------------------------------------------------------|----------------------------------------------------------------------------------------------------|
| Company VAT number                                                                                                    |                                                                                                    |
| ~                                                                                                    |                                                                                                    |
| By ticking this box, I declare that the company does not have                                                                    | e a VAT number or chose not to use it to generate a UFI.                                                                                                    |
| Please note that the generation of a UFI code and its placeme<br>this UFI, and submit it to the relevant Appointed body (ies). F | nt on the label are not enough to place your product on the market; you need to also generate a dossier, include<br>or further information please see https://poisoncentres.scha.europa.eu/en/steps-for-industry |
| Create single UFI                                                                                                    |                                                                                                    |
| Formulation number                                                                                                    | UFI                                                                                                    |
|                                                                                                    | it.                                                                                                    |
| A number between 0 and 268 435 455                                                                                               |                                                                                                    |
| Create Reset                                                                                                    |                                                                                                    |
| Create multiple UFIs                                                                                                    |                                                                                                    |
| From sequential formulation numbers                                                                                              |                                                                                                    |
| First formulation number                                                                                                    | Count of formulation numbers                                                                                                    |
|                                                                                                    |                                                                                                    |
| A number between 0 and 268 435 455                                                                                               | A number between 1 and 10 000                                                                                                    |
| O From a CSV file (of up to 10 000 formulation numbers                                                                           | )                                                                                                    |
| 2                                                                                                    |                                                                                                    |
| Create Reset                                                                                                    |                                                                                                    |

The UFIs can be uploaded to Formpak.

Manage Item Code Sequences, Add, Select Item Classes/Users relevant to your requirements.

- 1. Select For Item UFIs.
- 2. Select External.
- 3. Click Load New Codes.

| 🖪 Manage Item Code Seq                                                    | uences - DS                                                                                                    |        |                | Save Load | d New Codes | Cancel | Help |
|---------------------------------------------------------------------------|----------------------------------------------------------------------------------------------------|--------|----------------|-----------|-------------|--------|------|
| On this page you can add a new ite                                        | m code sequence.                                                                                                    |        |                |           | 3.          |        |      |
| Manage Item Code Seque                                                    | nces                                                                                                    |        |                |           |             |        |      |
| Name<br>Code Sequence Purpose                                             | UFI Automation<br>For Item Codes<br>For Code Cross References<br>For Item Batches<br>For Laboratory Batches<br>For Sample Numbers |        |                |           |             |        |      |
| Item Classes<br>Users<br>Action<br>Generation Method<br>Codes Unallocated | For Item UFIs Selection Selection All Users New Code and Recode Automatic Advisory                                                | Manual | 2.<br>External |           |             |        |      |
| Codes Previously Allocated                                                | 0                                                                                                    |        |                |           |             |        |      |

To see previous 'Tip of the Month' articles, please see here.

All of our training and support material can be accessed from our **Support Centre**. The Support Centre is available 24/7 and is a great resource to use at your convenience. It includes:

- Over 100 training and support articles
- Links to training videos
- Quick Start Guides
- The Formpak Training Matrix

The Support Centre can be accessed on the Home screen of Formpak software or via the following link: <u>https://www.formpak-software.com/Support\_Centre/Pages/Support\_Centre.html</u>

Our **Support Team** are available: Monday - Thursday: 8:30 - 17:00 (GMT) Friday: 8:30 - 16:00 (GMT) Email: support@formpak-software.com Telephone: +44 (0) 1235 250 020

The Formpak Help Centre is included directly in Formpak software, just press the 'Help' button to access it. The Formpak Help Centre offers explanations for each function of the application as well as a glossary of the technical terminology used.

View our **YouTube** channel with lots of helpful guides and information about Formpak <u>https://www.youtube.com/user/FormpakSoftware/videos</u>